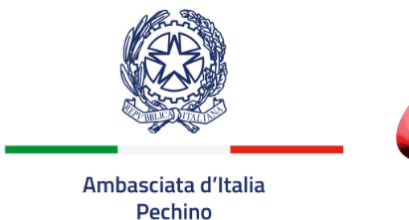

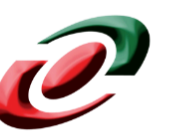

Camera di Commercio Italiana in Cina 中国意大利商会 China-Italy Chamber of Commerce

## Procedura di acquisto pacchetto servizi per rientro in Cina 2 luglio 2020 MPX – NKG

Di seguito si delinea la procedura per l'acquisto del pacchetto servizi:

- collegarsi al sito <u>www.neosair.it</u>
- cliccare nell'home page su ACCEDI/REGISTRATI
- Inserire username e password (username e password sono rilasciati dalla CCIC su richiesta all'indirizzo bj.rsvp@cameraitacina.com)

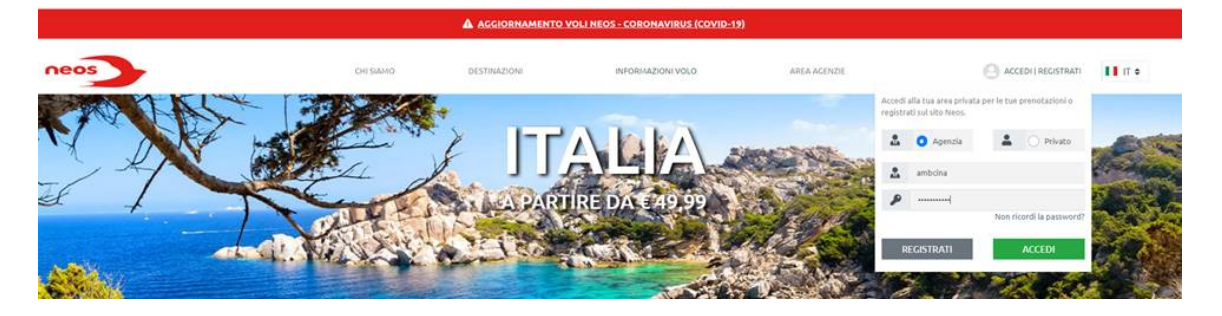

- cliccare su ACCEDI
- una volta entrati con i codici selezionare "nuova prenotazione"
- selezionare AEROPORTO DI PARTENZA e AEROPORTO DI ARRIVO, la data, e il numero di passeggeri
- cliccare su CERCA VOLO
- nella maschera successiva bisognerà cliccare sulla tariffa disponibile (unica tariffa disponibile sarà 880 euro)
- cliccare su PROSEGUI
- nella maschera successiva i passeggeri dovranno inserire i loro dati, COGNOME, NOME, E-MAIL e CONTATTO TELEFONICO, DATA DI NASCITA e DATI PASSAPORTO, in fondo a questa maschera verrà richiesto inserimento carta di credito per il pagamento
- si segnala che il posto verrà assegnato in aeroporto al momento del check-in
- cliccando su COMPLETA IL PAGAMENTO uscirà il seguente disclaimer in cui mettere il flag e dare l'OK

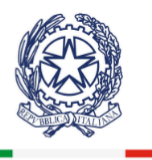

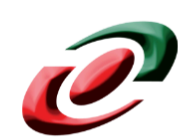

## **Camera di Commercio Italiana in Cina** 中国意大利商会

China-Italy Chamber of Commerce

Ambasciata d'Italia Pechino

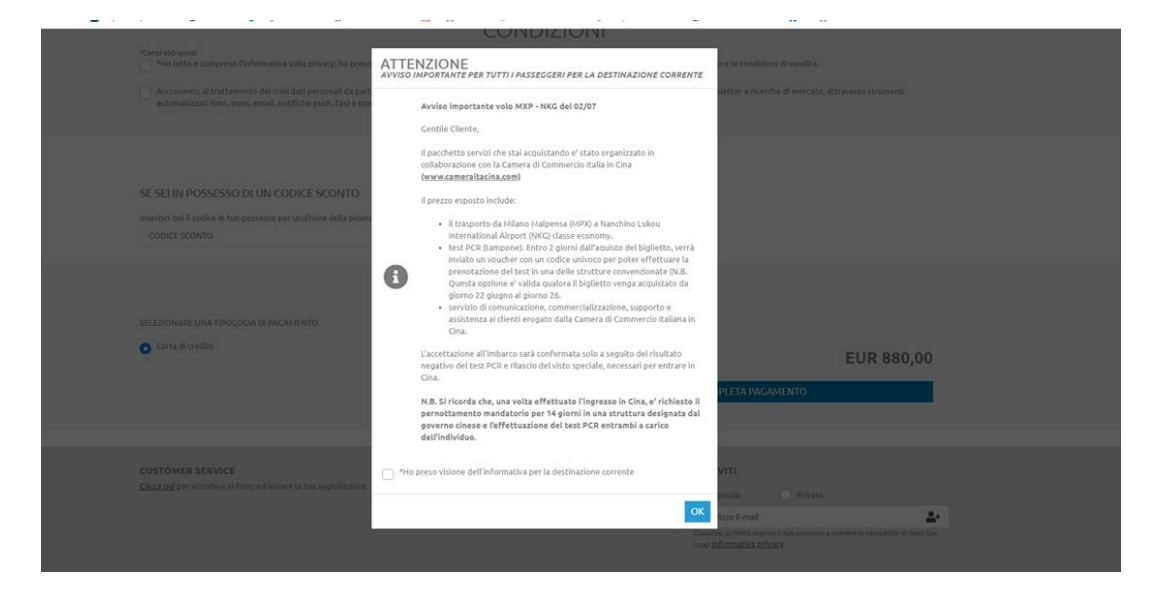

• COMPLETANDO il PAGAMENTO i passeggeri riceveranno via e-mail il biglietto.